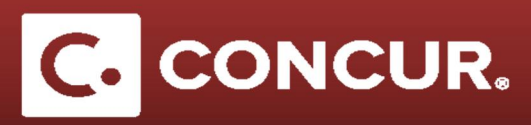

## **Attaching Receipts to an Expense Report**

Objective: Show different ways to attach receipt to an expense report.

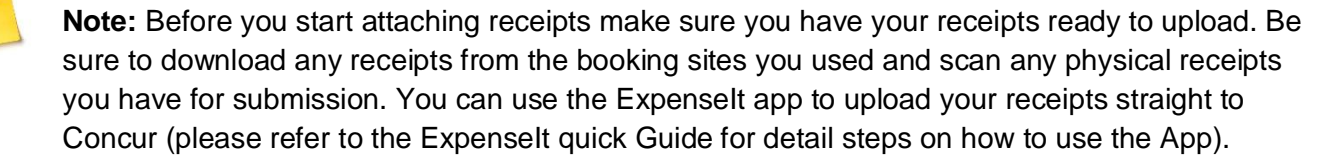

- 1. Attach receipts as you add each expense type:
- i. Fill out an expense fields and instead of clicking *Itemize* or Save, click Attach Receipt instead.

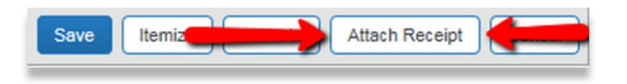

- ii. In the Attach Receipt popup where you will observe two different options for attaching receipts.
  - a. Click Browse to upload the proper receipt from your computer.
  - b. If you already have the receipt uploaded to Concur, you can **select** it from the *Available Receipts* list. After you have finished selecting the proper receipt, **click** the *Attach* button to complete the attachment process.

| Attach Receipt                                                                                                    | ×                                |
|----------------------------------------------------------------------------------------------------|----------------------------------|
| Click Browse and select a .png, .jpg, .jpeg, .pdf, .html, .tif or .tiff file<br>No Receipt? Create a missing Receipt Affidavit here. | for upload. 5 MB limit per file. |
| File Selected for uploading:                                                                                                    | Browse Attach                    |
| No file selected                                                                                                    | Or                               |
| Or choose an image from your Available Receipts.                                                                                     |                                  |
| Available Receipts                                                                                                    |                                  |
| © CONCUR<br>2013_10_22_Con                                                                                                    |                                  |

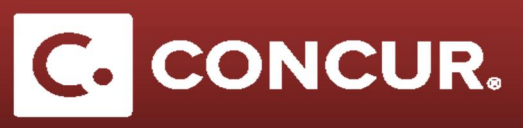

- 2. Attach your receipts once you are ready to submit your report:
  - i. **Click** the Submit Report button
  - ii. Click Attach Receipt Images in the Final Review pop up window
- iii. Check the expense type to attach a receipt for and click Browse to find the location of the receipt
- iv. Click upload once you find the image
- v. Repeat steps iii iv until no expenses show in this window

| User Elec                                                                                                    | ctronic Agreement                                                                                                    |                                                                                                    |                                                             |
|----------------------------------------------------------------------------------------------------|----------------------------------------------------------------------------------------------------|----------------------------------------------------------------------------------------------------|-------------------------------------------------------------|
| By clicking<br>1. This is a<br>expenses o<br>2. All requir<br>3. I have no<br>4. In the ev                          | on the 'Accept & Submit' button, I certify that:<br>a true and accurate accounting of expenses incurred to accomplish offi-<br>claimed as reimbursable which relate to personal or unallowable exper-<br>ired receipt images have been attached to this report.<br>not received, nor will I receive, reimbursement from any other source(s)<br>vent of overpayment or if payment is received from another source for                                                                                                | cial business for SLAC and the<br>uses.<br>for the expenses claimed.<br>any portion of the expenses cla                               | re are no<br>aimed I assume                                 |
| responsibili                                                                                                    | lity for repaying SLAC in full for those expenses. Print Report - Detailed                                                                                                    | Attach Receipt Images                                                                                                    | View Receipt                                                |
| _                                                                                                    | Expense Type                                                                                                    | Date 🔺                                                                                                    | Amount                                                      |
|                                                                                                    | Lodaina                                                                                                    | 05104/0047                                                                                                    | \$200.00                                                    |
| <b>2</b> ()                                                                                                    | All Suites International, Los Angeles, California                                                                                                    | 05/24/2017                                                                                                    | \$500.00                                                    |
|                                                                                                    | All Suites International, Los Angeles, California<br>Airfare<br>A Soriano Aviation                                                                                                    | 05/24/2017                                                                                                    | \$700.00                                                    |
| eceipt Uplo<br>To attach a<br>file is for a<br>expense lin<br>For best re<br>No Receipt<br>Click Brows              | All Suites International, Los Angeles, California<br>Airfare<br>A Soriano Aviation<br>load and Attach<br>a file to an expense line item first select it, then choose and upload the<br>single expense line item. To attach a file to the Available Receipts, cho-<br>ne item.<br>esults, scan images in black & white with a resolution of 300 DPI or low<br>t? Create a missing Receipt Affidavit here.<br>rse and select a .png, .jpg, .jpeg, .pdf, .html, .tif or .tiff file for upload                          | 05/24/2017<br>05/24/2017<br>file. Line item attachment shou<br>bose and upload up to 10 files,<br>er.<br>5 MB limit per file.         | S700.00<br>S700.00                                          |
| Leceipt Uple<br>To attach a<br>file is for a<br>expense lim<br>For best re<br>No Receipt<br>Click Brows<br>Files Se | All Suites International, Los Angeles, California<br>Airfare<br>A Soriano Aviation<br>load and Attach<br>a file to an expense line item first select it, then choose and upload the<br>single expense line item. To attach a file to the Available Receipts, cho-<br>ne item.<br>esults, scan images in black & white with a resolution of 300 DPI or low<br>t? Create a missing Receipt Affidavit here.<br>rse and select a .png, .jpg, .jpg, .pdf, .html, .tif or .tiff file for upload<br>elected for uploading: | 05/24/2017<br>05/24/2017<br>file. Line item attachment shou<br>bose and upload up to 10 files,<br>er.<br>5 MB limit per file.<br>Brow | S700.00<br>S700.00<br>uld be used when<br>without selecting |

.

**Note:** Concur will not allow you to submit an expense report with no receipts attached for expenses over \$75, and even if your expense is under \$75, attaching a receipt will often help speed up the review process.

**Note:** Do your best to include all payment information in the receipts that you feel are relevant. It's far easier to include things now than later during the review process.